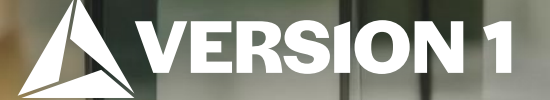

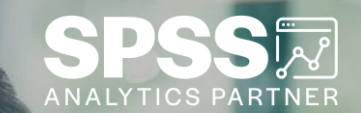

# Ouick Change to Graphs

Tech Tips – IBM SPSS Statistics

Classification: Controlled. Copyright ©2024 Version 1. All rights reserved.

#### **Tech Tips – Quick Change to Graphs**

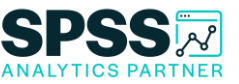

- Did you know that there is an easy way to change graphs created in your output?
- Below we adjusted the appearance of the graph in our output. Follow the simple rule and *click on the thing you want to change*.

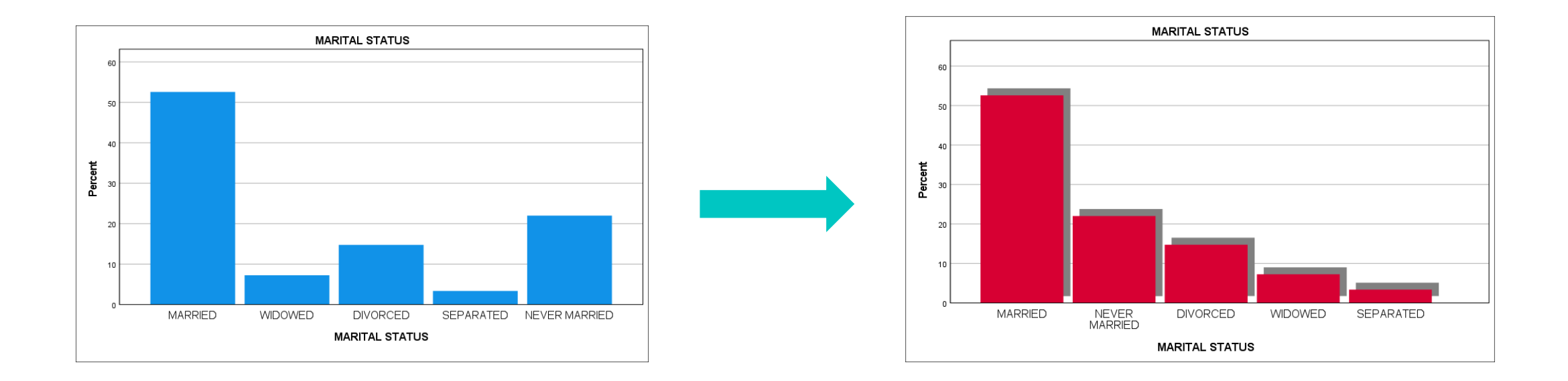

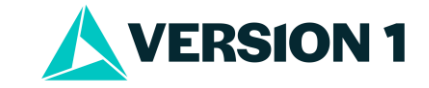

### **Tech Tips – Quick Change to Graphs**

• Double click on the graph to open it. Click on the thing you want to change. In this case, we want to change the bars. Click on a bar and all bars will be highlighted. Right click on a bar and select **Properties Window**.

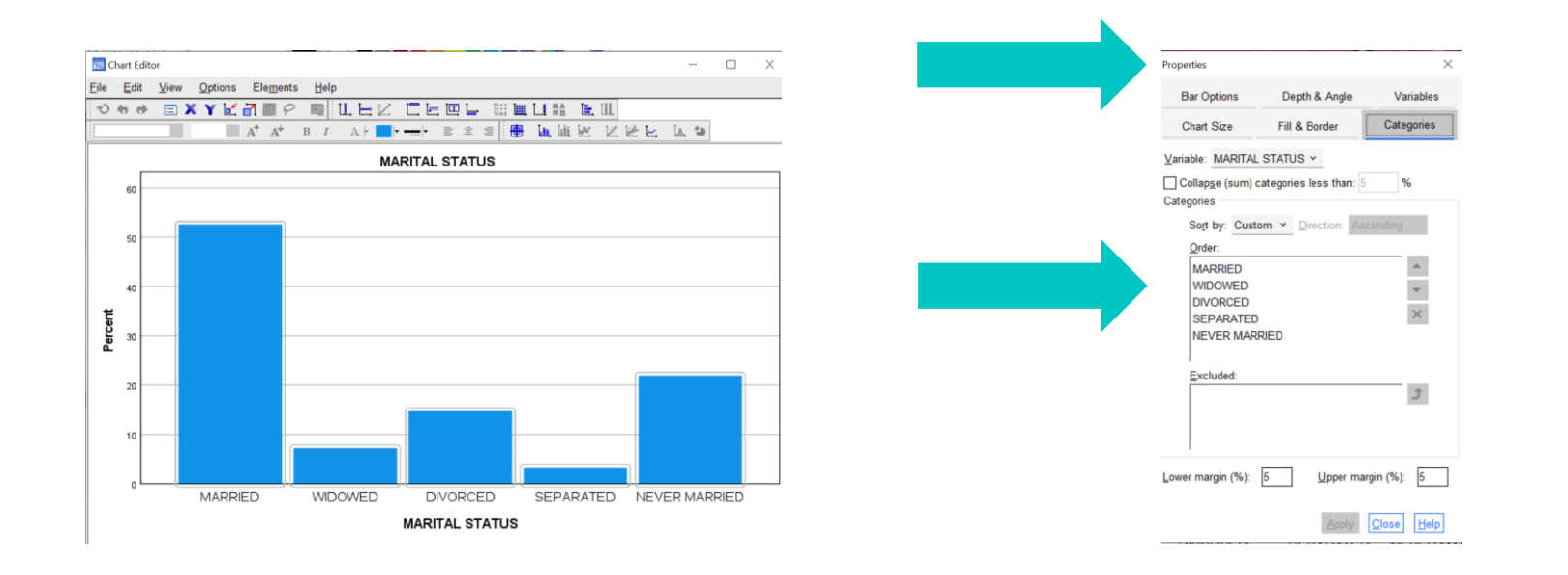

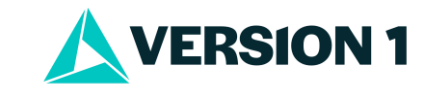

#### **Tech Tips – Quick Change to Graphs**

 In the Properties Window select Categories and sort by Statistic and Descending. Click Apply. Click the Depth and Angle tab and select Shadow. Click Apply. Click on Fill and Border and click a fill colour. Click Apply. Now your graph is updated.

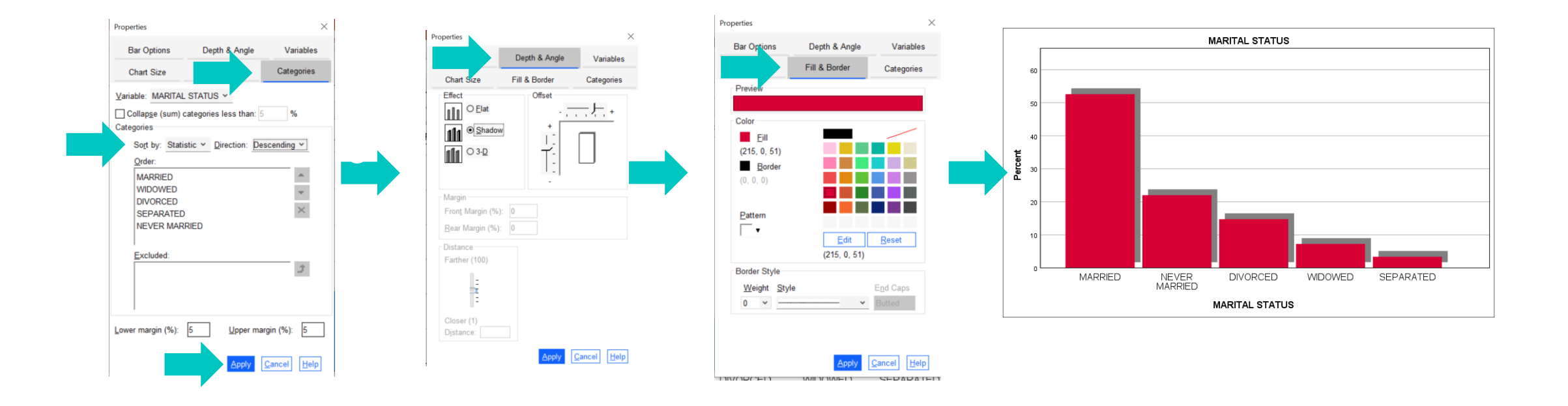

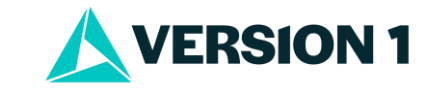

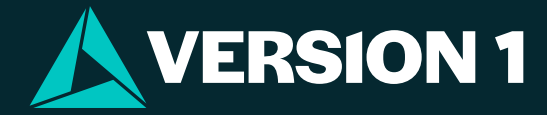

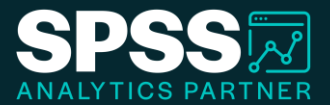

## Thank You

For more information

please visit spssanalyticspartner.com

Classification: Controlled. Copyright ©2024 Version 1. All rights reserved.

Classification: Controllec